## Having trouble signing in to Office and you're sure your sign in details are correct?

Some students have been having trouble signing in to <u>www.office.com</u> – their username and passwords are correct, but they are taken to a screen that looks like this:

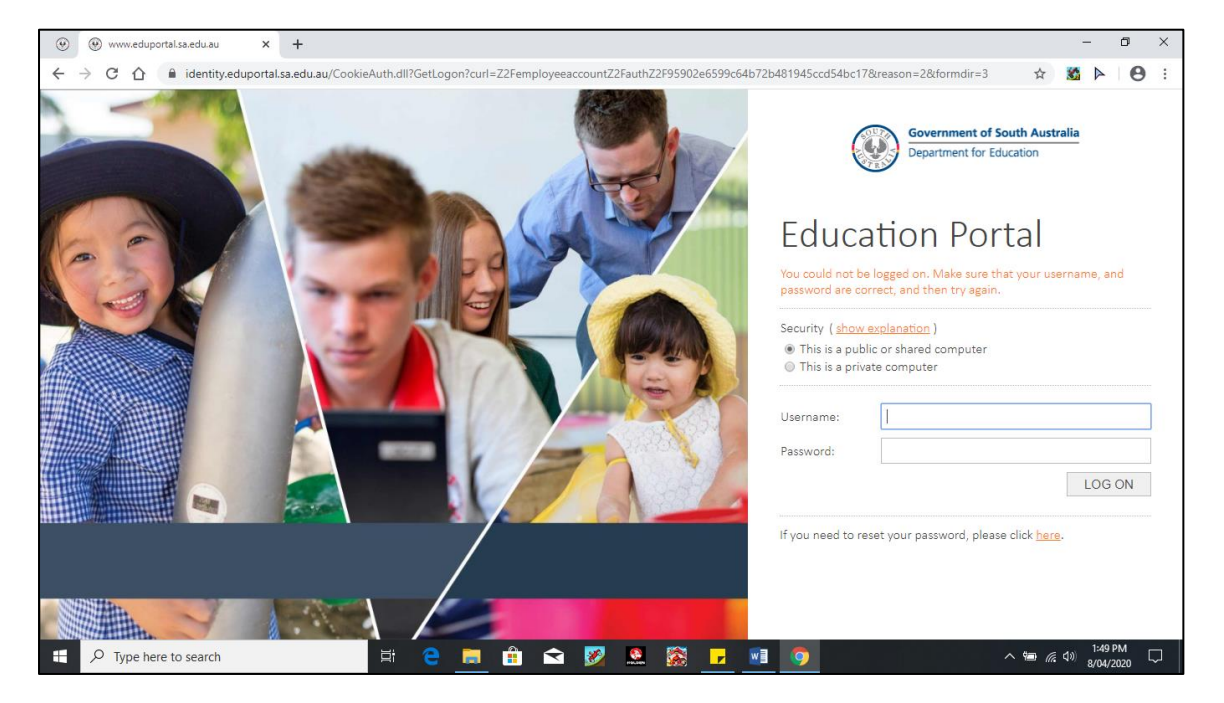

This means that you've previously accidentally clicked on the 'Education Corporate' sign in link – this can happen because when you sign in to Office, it flicks through some other Learnlink screens while you wait for it to process your details – don't worry, it can be fixed!

**Step 1:** You need to click on the three dots in the top right hand corner of your screen.

| GoPro Quik   Desktop 🗙 🚱 LearnLink                                               | × +                                                                            | ×                            |
|----------------------------------------------------------------------------------|--------------------------------------------------------------------------------|------------------------------|
| $\leftrightarrow$ $\rightarrow$ C $\triangle$ learnlink.sa.edu.au/CookieAuth.dll | ?GetLogon?curl=Z2F&reason=0&formdir=6                                          |                              |
| 🔢 Apps 🌀 Daymap 🎂 Great Australian Big 🏄 Bills and                               | l Legislation 🎂 Explanatory Memor 🌇 Metaphor Examples 📓 Checkout   Shine Tri 🖸 | Meco - Over The R 👀 Tributes |
|                                                                                  |                                                                                |                              |
| P Type here to search                                                            | Ħ Ħ 《 _ [ ] [ ] 👘 🔽                                                            | ^ ≌ ( d)) 9444 AMI ₹20       |

Step 2: Then look down and click on 'Settings'.

| GoPro Quik   Desktop X 🚱 LearnLink X +                                                                                                    | -                             | ٥           | ×                          |
|----------------------------------------------------------------------------------------------------|-------------------------------|-------------|----------------------------|
| ← → C ① 🔒 learnlink.sa.edu.au/CookieAuth.dll?GetLogon?curl=Z2F&reason=0&form.dir=6                                                                                                    |                               | ☆ (         | •                          |
| 🗰 Apps loo Daymap 🕼 Great Australian Big 🏠 Bills and Legislation 🏠 Explanatory Memor 🐚 Metaphor Examples 🖀 Checkout   Shine Tri D Meco - Over The R 🚺 New tat<br>New wir<br>History<br>Downlo<br>Bookme<br>Zoom                                                                                                    | ads<br>arks                   | (<br>(<br>( | Ctrl+T<br>Ctrl+N<br>Ctrl+J |
| Print<br>Cast<br>Find<br>More to<br>Security (show explanation )<br>This is a private computer<br>This is a private computer<br>This is a private computer<br>This is a private computer<br>This is a private computer<br>Exit<br>Username: [<br>Password:<br>I will comply with the LearnLink User Agreement and Code of Conduct.<br>Log On | ols<br>Cut<br>d by your organ | Copy        | Dtrl+P<br>Ctrl+F<br>Paste  |
| Forgotten your password? Please click staff or student to reset your password.                                                                                                    | <u>ම <i>(</i>ද</u> 4)) දු     | 9:45 AM     | -<br>20)                   |

Step 3: On the left hand side, click on 'Privacy and Security'

| G            | oPro Quik   Desktop    | 🗙 🛛 🕙 Lear         | nLink                 |
|--------------|------------------------|--------------------|-----------------------|
| $\leftarrow$ | Chro                   | me   chrome://s    | ettings               |
| Ар           | ps 🌀 Daymap 🎄 Gre      | eat Australian Big | 縼 Bills and Legislati |
| Sett         | ings                   |                    | Q Sea                 |
| <u>.</u>     | You and Google         |                    |                       |
| Ê            | Autofill               |                    | You and G             |
| 0            | Privacy and security 🔇 |                    |                       |
| ۲            | Appearance             |                    |                       |
| Q            | Search engine          |                    |                       |
|              | Default browser        |                    | Get Go                |
| Ċ            | On startup             |                    | Sync and              |
| Adva         | nced                   | -                  | E                     |
| Exter        | sions                  | Z                  | Sync and              |
| Abou         | t Chrome               |                    | Manage                |
|              |                        |                    | Chrome                |
|              |                        |                    | Import b              |
| chrome://    | /settings/privacy      |                    |                       |
| -            | ✓ Type here to search  | ch                 |                       |

Step 4: Then click on 'Clear browsing data'.

| GoPro Quik   Desktop 🗙 S LearnLink                                          | × Settings × +                                                                                |                   |                       | - 0                  | ×   |
|-----------------------------------------------------------------------------|-----------------------------------------------------------------------------------------------|-------------------|-----------------------|----------------------|-----|
| $\leftarrow$ $\rightarrow$ C $\triangle$ $\odot$ Chrome   chrome://settings |                                                                                               |                   |                       | ☆                    | E : |
| 👯 Apps 🌀 Daymap 🏄 Great Australian Big 🏄 Bi                                 | ls and Legislation 🌰 Explanatory Memor 🐞 Metaphor Examples 🧧 Checkout   Shine Tri 🔹           | Meco - Over The R | 🕅 Tributes from aroun |                      | **  |
| Settings                                                                    | Q Search settings                                                                             |                   |                       |                      |     |
| You and Google                                                              | Privacy and security                                                                          |                   |                       |                      | *   |
| Autonii     Privacy and security                                            | Clear browsing data<br>Clear history, cookies, cache, and more                                | •                 |                       |                      |     |
| <ul> <li>Appearance</li> <li>Search engine</li> </ul>                       | Site Settings<br>Control what information websites can use and what content they can show you | •                 |                       |                      |     |
| Default browser                                                             | More                                                                                          | ~                 |                       |                      |     |
| () On startup                                                               | Appearance                                                                                    |                   |                       |                      |     |
| Extensions                                                                  | Themes<br>Open Chrome Web Store                                                               | Z                 |                       |                      |     |
| About Chrome                                                                | Show home button<br>New Tab page                                                              | •                 |                       |                      |     |
|                                                                             | New Tab page                                                                                  |                   |                       |                      |     |
|                                                                             | O Enter custom web address                                                                    |                   |                       |                      |     |
| Fype here to search                                                         | H 🗮 🛱 🤻 💁 👰 🕸 🗾                                                                               |                   | <u>^ 🖮 🦟 (</u> 4)     | 9:48 AM<br>9/04/2020 | -   |

**Step 5:** Check that all three boxes are checked. Change your Time Range from 'Last hour' to 'All time'. Then click on the blue button that says 'Clear data'.

Now you can go back to <u>www.office.com</u> and sign in and it should work! ③

| GoPro Quik   Desktop 🗙 😵 LearnLink                                                                                                    | x 🌣 Settings x +                                                                                                    | - 0                  | ×  |
|----------------------------------------------------------------------------------------------------|----------------------------------------------------------------------------------------------------|----------------------|----|
| $\leftarrow$ $\rightarrow$ C $\triangle$ (Showner   chrome://settings/compared by the chrome is the chrome in the chrome in the chrome is the chrome in the chrome is the chrome in the chrome is the chrome is th | learBrowserData                                                                                                    | ☆ E                  | :  |
| 🗰 Apps 🌀 Daymap 🏄 Great Australian Big 🏄 Bill                                                                                                    | and Legislation 🍐 Explanatory Memor 🔞 Metaphor Examples 📱 Checkout   Shine Tri 💶 Meco - Over The R 🗱 Tributes from aroun |                      | *  |
|                                                                                                    |                                                                                                    |                      |    |
| L You and Google                                                                                                    | Privacy a Clear browsing data                                                                                            |                      | Â  |
| 🗎 Autofill                                                                                                    | Clear b Basic Vanced                                                                                                    |                      |    |
| Privacy and security                                                                                                    | Clearh<br>Time range Last hour                                                                                           |                      |    |
| Appearance                                                                                                    | Site Se                                                                                                    |                      |    |
| Q Search engine                                                                                                    | Clears history and autocompletions in the address bar.                                                                   |                      |    |
| Default browser                                                                                                    | More Cookies and other site data                                                                                         |                      |    |
| () On startup                                                                                                    | Appearant Cached images and files                                                                                        |                      |    |
| Advanced 👻                                                                                                    | Frees up less than 199 MB. Some sites may load more slowly on your next     vicit                                        |                      |    |
|                                                                                                    | Open C                                                                                                    |                      |    |
| Extensions                                                                                                    | Show t                                                                                                    |                      |    |
| About Chrome                                                                                                    | New Te                                                                                                    |                      |    |
|                                                                                                    | Cancel Clear data                                                                                                    |                      |    |
|                                                                                                    | O Enter custom web address                                                                                               |                      |    |
|                                                                                                    |                                                                                                    |                      | Ţ  |
| P Type here to search                                                                                                    | H 📕 🔒 🥝 🔯 🧿 📬 🔽 📑 🧰 🔨 🗠 🌆                                                                                                | 9:50 AM<br>9/04/2020 | 21 |